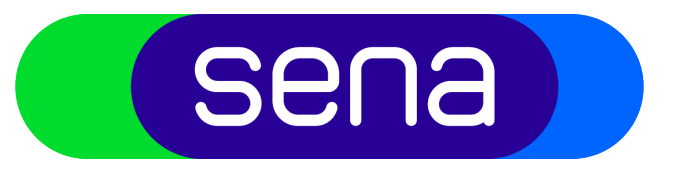

# Track(s) aanmelden

In deze handleiding leggen we je stap-voor-stap uit hoe je je track(s)/repertoire kunt aanmelden bij Sena. Heb je vragen, stuur een e-mail naar <u>servicedesk@sena.nl</u> of bel met 035 – 625 1780

### Ga naar <u>https://secure.sena.nl/MySena</u>

- Vul je Sena-nummer en wachtwoord in
- > Klik op Login

### Sena-nummer

Wachtwoord

.....

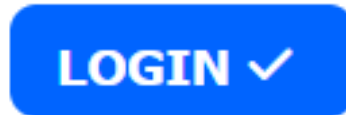

Wachtwoord vergeten

Sena-nummer vergeten

Aanmelden

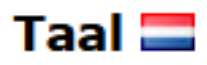

<u>Voor het inloggen op deze site</u> <u>wordt een cookie gebruikt. Klik</u> <u>hier voor meer informatie.</u>

| Dashboard                                      |                                                      |                                        | Track aanmelden Album aanmelden Import repertoire |
|------------------------------------------------|------------------------------------------------------|----------------------------------------|---------------------------------------------------|
| Bruto lopend saldo<br>€ 0,00                   | Laatste betaling<br>Er zijn geen betalingen op dit m | oment                                  | oegevoegd                                         |
| Volgende uitbetaling<br>20-06-2025<br>Bekijk I | Nog<br>9 dagen<br>Datum uitbetaling                  | Datum toev<br>30-05-202<br>Bekijk nota | voeging<br>24<br>Bekijk repertoire overzicht      |

In het dashboard klik je op Track aanmelden of Album aanmelden of Import repertoire

| Trackgegevens      | Genre *                                  | Toelichting 🚯                   |
|--------------------|------------------------------------------|---------------------------------|
| Opname             | Artiest *                                | Velden met een * zijn verplicht |
|                    | Zoek artiest op 3 letters of typ zelf    |                                 |
| Rechten Nederland  | Tracktitel *                             |                                 |
|                    | Zoek tracktitel op 3 letters of typ zelf |                                 |
| Rechten buitenland | Versie                                   |                                 |
| Controle           | Versie                                   |                                 |
|                    | ISRC *                                   |                                 |
|                    | Bijv. NLABC2012345                       |                                 |
|                    | Categorie *                              |                                 |
|                    | Selecteer categorie 🔹                    |                                 |
|                    | Tracklengte *                            |                                 |
|                    | mm:ss                                    |                                 |
|                    | Taal track                               |                                 |
|                    | Selecteer een taal                       |                                 |
|                    | Eigen uniek ID                           |                                 |
|                    | Vul je eigen uniek ID in                 |                                 |
|                    |                                          |                                 |

4

### > Vul de gegevens in en klik op 'Volgende stap'

 Je kunt het altijd tussentijds opslaan en later afronden

#### Track aanmelden • Rechten buitenland

Opname

Controle

~

5

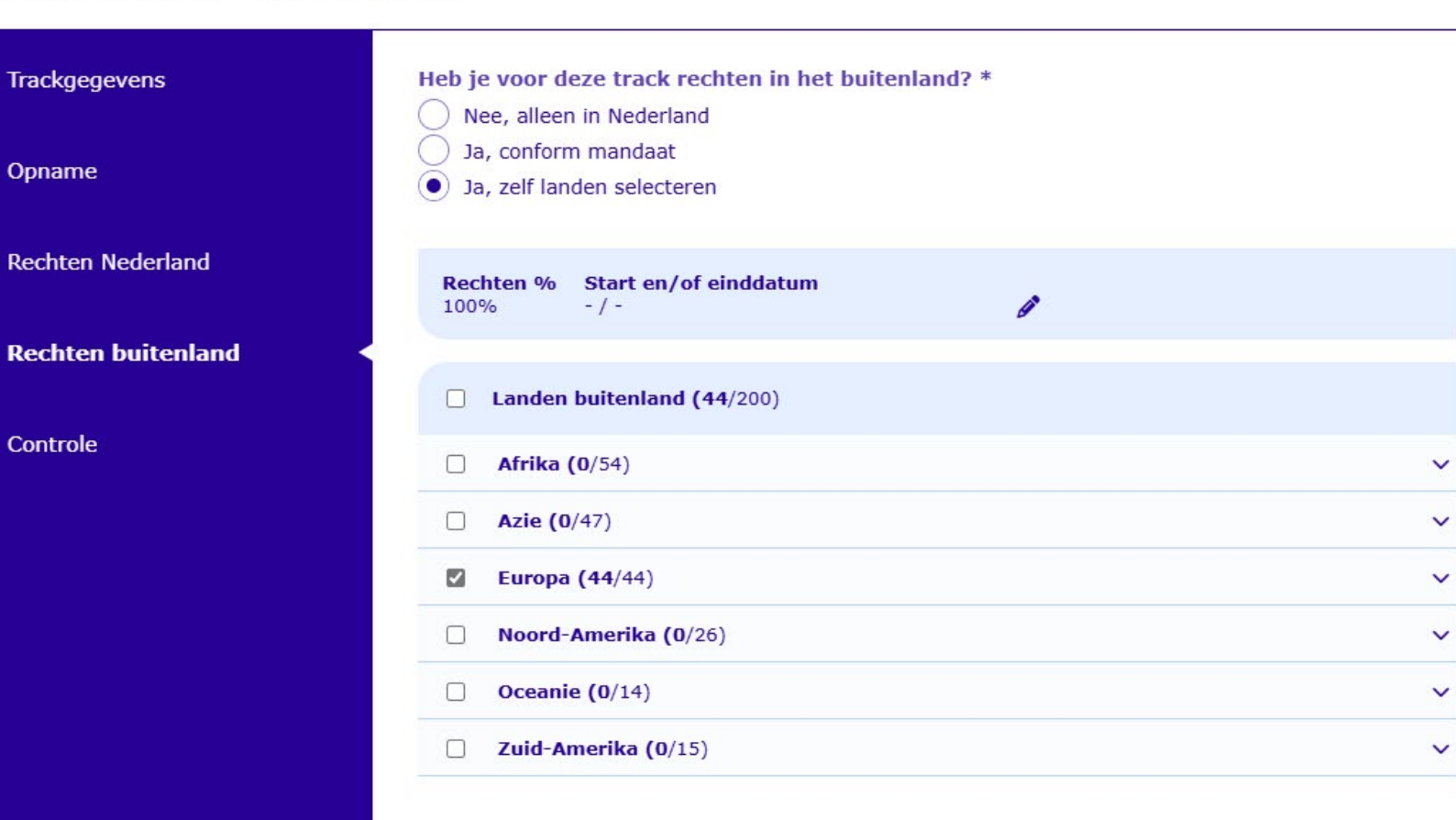

Producenten moeten bij het aanmelden van een track aangeven voor welke landen ze de rechten hebben. Dit noemen wij ook wel: 'Rechten per titel per land':

> Alleen Nederland Conform mandaat Zelf landen selecteren

#### Track aanmelden • Aangemeld

| Trackgegevens      | Gelukt, de track is aangemeld!                                                                                                    |
|--------------------|----------------------------------------------------------------------------------------------------|
| Opname             | Bedankt voor het aanmelden.<br>Deze track staat nu in het repertoire overzicht. Zodra deze track gespeeld wordt, kan Sena de opbrengsten aan je toewijzen.           |
| Rechten Nederland  | Gekopieerd naar muzikantenaccount<br>De trackgegevens zijn gekopieerd naar je muzikantenaccount. Switch nu van accounts om de track definitief aan te melden op je   |
| Rechten buitenland | Deel deze track met muzikanten<br>Klik op de link om de trackgegevens te kopiëren en makkelijk via e-mail of WhatsApp te delen met iedereen die heeft meegewerkt aan |
| Controle           | deze track. Wanneer je de link hebt gedeeld zijn de gegevens vooraf ingevuld voor de muzikanten die hebben meegewerkt.<br><u>Track delen</u>                         |

Klik in de laatste stap op 'Aanmelden' en je track, album of repertoire is toegevoegd

Als je track is aangemeld kun je een nieuwe track of album aanmelden

Je kunt hier ook de track delen en de link sturen aan muzikanten die hebben meegespeeld

## Tips

- > Als je muzikanten- en producentenaccount gekoppeld zijn dan kun je direct een kopie van de gegevens naar je andere account maken. Dit moet je, in je andere account, alleen nog afronden. Je vindt dit onder de 'Taken' bij 'Aan te vullen repertoire'.
- Als je track is aangemeld kun je de gegevens kopiëren en deze versturen per email of WhatsApp aan iedereen die heeft meegewerkt aan de track. De gegevens zijn voor hen dan al ingevuld.
- > Je kan tracks zelf direct aanmelden. Wanneer titels gedraaid zijn maar nog niet zijn gelinkt of aangemeld dan worden deze getoond onder de 'Taken' bij 'Voorgesteld repertoire'. Al het repertoire waar nog claims op ontbreken vind je onder 'Afgespeeld' bij de 'Ontbrekende claims'.

| Α                           | Admin                        | ~  |  |  |
|-----------------------------|------------------------------|----|--|--|
| Geselecteerde rechthebbende |                              |    |  |  |
| 5                           | Dashboard                    |    |  |  |
| ~                           | Taken                        | ^  |  |  |
|                             | Algemeen                     |    |  |  |
|                             | Ontbrekende ISRC's           |    |  |  |
|                             | Niet rechtendragend repertoi | re |  |  |
|                             | Dubbele claims               |    |  |  |
|                             | Afgewezen repertoire         |    |  |  |
|                             | Aan te vullen repertoire     |    |  |  |
|                             | Bevestigen landcode          |    |  |  |
|                             | Voorgesteld repertoire       |    |  |  |
|                             | Buitenlandse dubbele claims  |    |  |  |
| 5                           | Repertoire                   | ~  |  |  |
| ĩí                          | Afgespeeld                   | ~  |  |  |
| €                           | Financieel                   | ~  |  |  |
| <b>P</b>                    | Contact & Informatie         | ~  |  |  |

Heb je vragen? <u>servicedesk@sena.nl</u> of bel 035 – 625 1780